## RIVER PARK

## HOTEL

## Инструкция по подключению Wi-Fi

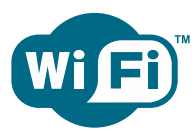

На всей территории отеля для гостей и участников бизнес-мероприятий интернет по технологии Wi-Fi предоставляется бесплатно после прохождения обязательной процедуры идентификации.

Для доступа в сеть Internet Ваше устройство должно быть оснащено Wi-Fi адаптером.

Настройка Wi-Fi на смартфоне (Android / IOS)

1. Войдите в сеть «**riverpark**» со своего смартфона.

2. Ознакомьтесь с пользовательским соглашением и нажмите кнопку «Принимаю».

3. Поставьте 🗹 напротив фразы «Я принимаю Пользовательское соглашение».

4. Введите свой номер телефона в федеральном формате. Нажмите «Далее». Если Вы еще не подключились к провайдеру российских мобильных сетей, Вы можете воспользоваться паролем, предварительно обратившись на ресепшн отеля.

5. Введите код подтверждения, полученный из поступившей Вам SMS. Нажмите кнопку «Далее».

6. Нажмите кнопку «Продолжить». Вы будете перенаправлены на главную страницу сайта отеля.

Haстройка PC (Windows)

1. Включите Wi-Fi адаптер.

2. В правом нижнем углу появится индикатор беспроводной сети.

3. Откройте окно состояния беспроводного соединения щелчком мыши по индикатору.

4. Выберите из списка сеть с именем «**riverpark**» и нажмите «Подключить».

(Внимание! Если список сетей не появился, нажмите «Обновить»)

5. Вы увидите всплывающее окно браузера с пользовательским соглашением (если этого не произошло, то откройте браузер, установленный по умолчанию на вашем ПК, вручную).

6. Ознакомьтесь с пользовательским соглашением и нажмите кнопку «Принимаю».

7. Поставьте 🗹 напротив фразы «Я принимаю Пользовательское соглашение».

8. Введите свой номер телефона в федеральном формате. Нажмите «Далее». Если Вы еще не подключились к провайдеру российских мобильных сетей, Вы можете воспользоваться паролем, предварительно обратившись на ресепшн отеля.

9. Введите код подтверждения, полученный из поступившей Вам SMS. Нажмите кнопку «Далее».

10. Нажмите кнопку «Продолжить». Вы будете перенаправлены на главную страницу сайта отеля.

\*Haстройка Macintosh (Mac OS)

1. Включите Wi-Fi адаптер.

2. В правом верхнем углу появится индикатор беспроводной сети.

3. Откройте окно состояния беспроводного соединения щелчком мыши по индикатору.

4. Щелчком мыши выберите из списка сеть с именем «riverpark».

5. Вы увидите всплывающее окно браузера с пользовательским соглашением (если этого не произошло, то откройте браузер, установленный по умолчанию на вашем ПК (Safari), вручную).

6. Ознакомьтесь с пользовательским соглашением и нажмите кнопку «Принимаю».

7. Поставьте 🗹 напротив фразы «Я принимаю Пользовательское соглашение»

8. Введите свой номер телефона в федеральном формате. Нажмите кнопку «Далее». Если Вы еще не подключились к провайдеру российских мобильных сетей, Вы можете воспользоваться паролем, предварительно обратившись на ресепшн отеля.

9. Введите код подтверждения, полученный из поступившей Вам SMS. Нажмите кнопку «Далее». 10. Нажмите кнопку «Продолжить». Вы будете перенаправлены на главную страницу сайта отеля.

T: +7 (383) 349-21-50 E-mail: <u>recept@riverpark.ru</u>

www.riverpark.ru